## 1. Ze strony <u>https://szafir.kir.com.pl/eshop-web/items.html</u>wybieramy interesujący nas zestaw.

| KIR- |                                                                                                    |                                                                                    |                                                                                       |
|------|----------------------------------------------------------------------------------------------------|------------------------------------------------------------------------------------|---------------------------------------------------------------------------------------|
|      | KIR. Szafir                                                                                                    | Oferta Jak zamówić e-podpis? Log                                                   | owanie Rejestracja Kontakt 0,00 zł 📜                                                  |
| ¢    | Największa w Polsc<br>sieć oddziałów<br>Zamów e-podpis przez internet i<br>w naszej placówce lub jednej z 3<br>Oddziały i punkty odbioru                         | ce<br>odbierz kompletny zestaw<br>00 placówek banków spółdzielczych.<br>o o o      |                                                                                       |
|      | <ul> <li>Zestawy z<br/>certyfikatem<br/>kwalifikowanym</li> <li>Zestawy z<br/>certyfikatem<br/>niekwalifikowanym</li> <li>Odnowienia<br/>certyfikatów</li> </ul> | Zestawy z certyfikatem<br>kwalifikowanym<br>od 209,00 zł netto<br>257,07 zł brutto | Zestawy z certyfikatem<br>niekwalifikowanym<br>od 199,00 zł netto<br>244,77 zł brutto |
|      | <ul> <li>Znakowanie czasem -<br/>abonament</li> <li>Jak zamówić<br/>e-podpis?</li> </ul>                                                                         |                                                                                    |                                                                                       |
|      | Infolinia<br>801 500 207                                                                                                    | Odnowienia certyfikatów<br>od 109,00 zł netto<br>134,07 zł brutto                  | Znakowanie czasem – abonament         od 19,00 zł netto         23,37 zł brutto       |

## 2. Uzupełniamy powyższe pola wedle potrzeby i dodajemy do koszyka.

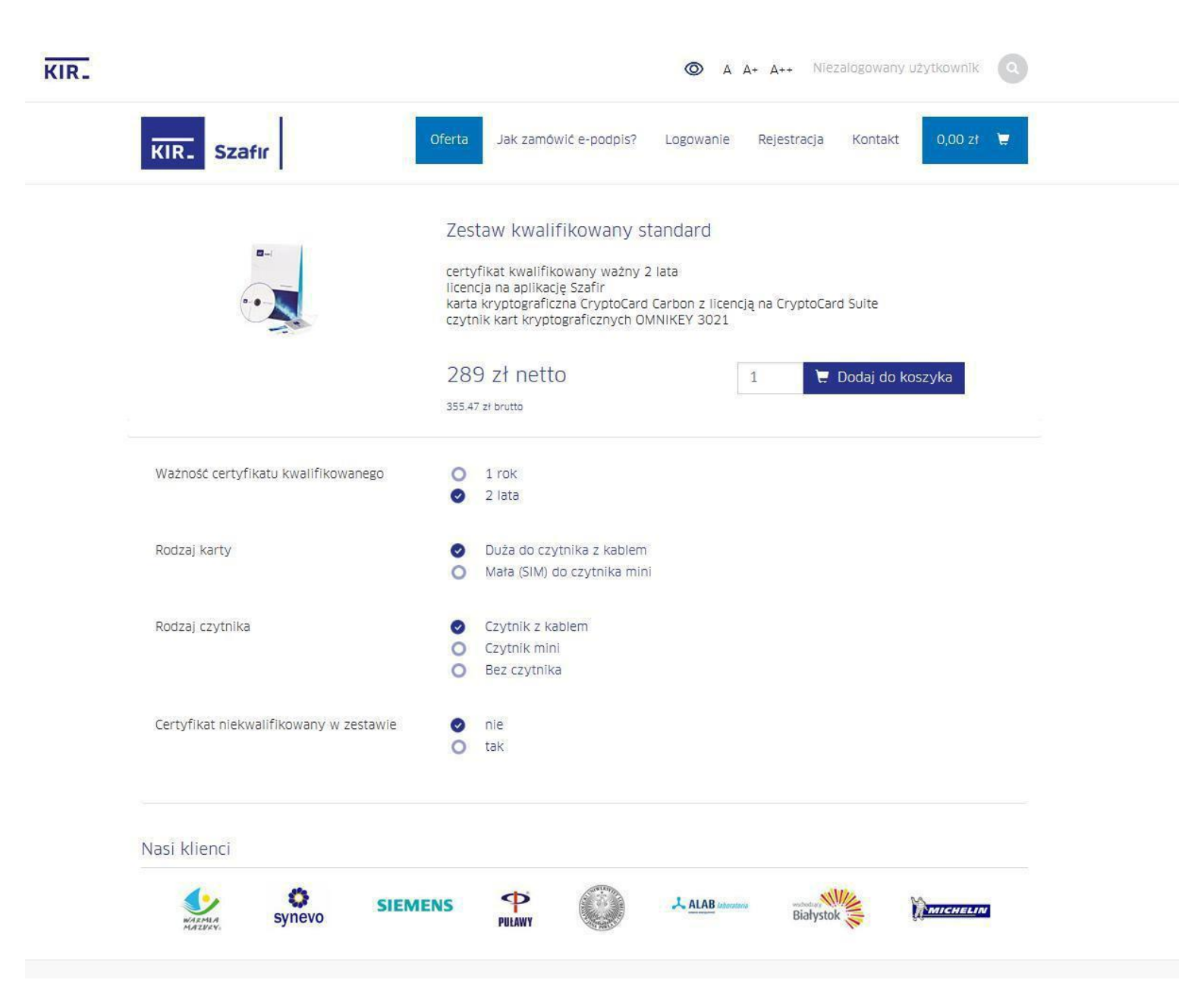

3. Następnie przechodzimy do koszyka i zakładamy konto.

| KIR- Szafır                                            | Oferta Jak kup         | pić e-podpis?  | Zaloguj się                                    | Rejestracja                              | Kontakt                            | 278,00 zł                       | ¥ <b>1</b> |
|--------------------------------------------------------|------------------------|----------------|------------------------------------------------|------------------------------------------|------------------------------------|---------------------------------|------------|
|                                                        |                        |                |                                                |                                          |                                    |                                 |            |
| Zaloguj się                                            |                        | Zai            | rejestruj się                                  |                                          |                                    |                                 |            |
| Jeżeli masz już konto, możesz się zalogować wpisując w | rcześniej ustalone dan | e. Jeże<br>móg | eli nie masz jeszcze k<br>I szybko finalizować | konta, wypełnij po<br>ć zakupy i mieć do | niższe dane dzi<br>stęp do złożony | ęki czemu będzi<br>ch zamówień. | iesz       |
| E-mail (login) *                                       |                        | E-m            | ail (login)                                    |                                          |                                    |                                 |            |
| Hasło *                                                |                        |                |                                                |                                          |                                    |                                 |            |
|                                                        |                        | Has            | ło *                                           |                                          |                                    |                                 |            |
|                                                        |                        | N              | lin. 8 znaków, w                               | tym jedna wi                             | elka i mała li                     | itera oraz cy                   | fra.       |
| O Zapamiętaj mnie                                      |                        | Pow            | vtórz hasło *                                  |                                          |                                    |                                 |            |
|                                                        | Zaloguj się 🔉          | N              | 1in. 8 znaków, w                               | tym jedna wi                             | elka i mała li                     | itera oraz cy                   | fra.       |
|                                                        |                        | A              | kceptuję warunki u                             | żytkowania i reg                         | ulamin serwisu                     | J                               | 0          |
|                                                        |                        |                |                                                |                                          |                                    | Załóż konto                     | 0 🔉        |

4. Po wypełnieniu danych, potwierdzamy założenie konta linkiem aktywacyjnym przesłanym na maila, następnie logujemy się na stronie i przechodzimy do koszyka. Następnie klikamy w przycisk "uzupełnij dane" i uzupełniamy wymagane dane.

| Podstawowe dane                                         |                                                                                                    |
|---------------------------------------------------------|----------------------------------------------------------------------------------------------------|
| Imię / imiona *                                         | Nazwisko *                                                                                                    |
| Imlę / Imlona zgodnie z pisownią w dokumencie tożamości | Nazwisko zgodnie z pisownią w dokumencie tożsamości                                                                 |
| Seria i numer dowodu osobistego *                       |                                                                                                    |
| Seria i numer dowodu osobistego                         | O zmień na paszport                                                                                                 |
| Kraj, w którym wydano dowód osobisty/paszport*          |                                                                                                    |
| Polska 🔻                                                |                                                                                                    |
| Organ wydający dokument tożsamości*                     |                                                                                                    |
| Organ wydający dokument tożsamości                      |                                                                                                    |
| PESEL*                                                  |                                                                                                    |
| PESEL                                                   | O Nie posiadam numeru PESEL                                                                                         |
| Data urodzenia*                                         | Miejsce urodzenia*                                                                                                  |
| Data urodzenia                                          | Miejsce urodzenia                                                                                                   |
| Numer telefonu (preferowany tel. komórkowy)*            | E-mail*                                                                                                    |
| +48                                                     | E-mail                                                                                                    |
| Data poczatku okresu ważności certyfikatu*              | Dane kontaktowe będą użyte do przesyłania powiadomień<br>(SMS, mail) związanych z obsługą zamowienia i certyfikatu. |
| Data poczatku okresu ważności certyfikatu 📋             | ]                                                                                                    |

## Dodatkowe dane do certyfikatu kwallfikowanego

Podstawowe dane umieszczane w certyfikacie to: imię/imiona, nazwisko oraz PESEL lub dane dokumentu tożsamości jeżeli subskrybent nie posiada numeru PESEL.

O Chcę umieścić dodatkowe dane w certyfikacie

## Sposób odbioru

- Odbiór własny w oddziale KIR S.A.
- O Odbiór własny w wybranym banku

Preferowana data odbioru zestawu z certyfikatem. Termin nie wcześniejszy niż data dostarczenia umowy i zamówień do KIR.

Uwaga! Termin może być zmieniony przez KIR

Wybierz oddział\*

| Ē |
|---|
|   |
|   |

5. Należy wpisać numer NIP UPWr, ponieważ posiadamy umowę. W następnym kroku należy wydrukować gotowy formularz i dostarczyć do sekretariatu Uczelnianego Centrum Informatyzacji w celu podpisania przez Dyrektora UCI. Można otrzymać fakturę pocztą, albo podać email w celu otrzymania faktury w formie elektronicznej.

| 1) Twój koszyk                                                 | 2 Dane do zamówienia                                                                                               | 3 Podsumowanie zamówienia                                                                                          | (4) Płatność                                     |
|----------------------------------------------------------------|----------------------------------------------------------------------------------------------------|----------------------------------------------------------------------------------------------------|--------------------------------------------------|
|                                                                |                                                                                                    |                                                                                                    |                                                  |
| 🔘 Wypełnij danymi                                              | i z profilu                                                                                                    |                                                                                                    |                                                  |
| Wybierz                                                        |                                                                                                    |                                                                                                    |                                                  |
| Reprezentuję firmo                                             | ę                                                                                                    | 🔻 🛛 💽 Posiadam umowę                                                                                               | C Nie posiadam umowy                             |
| NIP*                                                           |                                                                                                    |                                                                                                    |                                                  |
| NIP                                                            |                                                                                                    | O Nie posiadam numeru NIP                                                                                          | nadanego przez polski urz                        |
| zweryfikowana na e<br>wyrażona zgoda na<br>E-mail              | tapie realizacji zamówienia. Faktura<br>eFakturę w zawartej umowie:                                                | zostanie wysłana na podany adres o                                                                                 | ile wcześniej nie została                        |
| Uwaga! Faktura zost<br>dane Zamawiającego<br>powyżej Zamawiają | tanie wystawiona zgodnie z zawartą<br>o. W przypadku wybrania opcji "Repr<br>cego, a w przypadku opcji "Osoba fiz" | umową. Do wystawienia faktury zosta<br>ezentuję firmę" faktura zostanie wyst<br>yczna" na wskazaną osobę fizyczną. | aną użyte wskazane powyż<br>awiona na wskazanego |
| O Dotyczy jednoste                                             | ek budżetowych. Czy chcesz dodać od                                                                                | dbiorcę faktury?                                                                                                   |                                                  |
|                                                                |                                                                                                    |                                                                                                    |                                                  |
| Obowiązkowe pola                                               | do wypełniania                                                                                                    |                                                                                                    |                                                  |

< Powrót

Dalej >